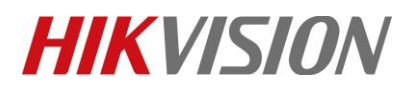

| Product: | Access Control                                                 | Version: | v1.7.2_build221219 | Date: | 10/01/2023 |
|----------|----------------------------------------------------------------|----------|--------------------|-------|------------|
| Title:   | How to add K1T502 series Access Control Terminal to HCP via IS | Page:    | 1 of 2             |       |            |

## How to add K1T502 series Access Control Terminal to HCP via ISUP 5.0

## 1 Devices

- DS-K1T502DBFWX-C FW: v1.7.2\_build221219
- HikCentral Professional Version: 2.3.1

## 2 Steps

1. On device Web Configuration side, go to Configuration-> Network->Device Access->ISUP, Enable ISUP and set the necessary parameter.

| <b>HIKVI</b>                | 5ION             |   |       |                   |              |              | 🖈 止 🛈 admin v |   |
|-----------------------------|------------------|---|-------|-------------------|--------------|--------------|---------------|---|
| 0                           | Local            |   | ISUP  | Hik-Connect       | VoIP         |              |               |   |
| Overview                    | System           | ~ |       |                   |              |              |               | ^ |
|                             | Network          | ^ |       | Deale             | Enable       |              |               | l |
| son managenr                | Network Settings |   |       | Proto             | col Version  | ISUP5.0 ~    |               |   |
| Event Search                | Network Service  |   |       | * Server          | IP Address   | 192.168.1.77 |               |   |
| Lifent ocaren               | Device Access    |   |       |                   | * Port       | 7660         |               |   |
| ē                           | Device Access    |   |       |                   | * Device ID  | 60           |               |   |
| vice Managem                | Video/Audio      |   |       | *Enc              | ryption Key  | •••••••      |               |   |
| Configuration               | Image            |   |       | Regi              | ister Status | Online       |               | l |
| _                           | Event            | ~ |       |                   |              | More A       |               |   |
| <u>ৰ</u> ু<br>enance and Se | Access Control   |   | ISUP  | Listening         |              |              |               | l |
|                             | Intercom         |   |       |                   |              |              |               |   |
|                             | Card Settings    |   | *ISUP | Alarm Center IP A | ddress/      | 192.168.1.77 |               |   |
|                             |                  |   |       | * ISUP Alarm 0    | Center URL   | /            |               |   |
|                             | Security         |   |       | * ISUP Alarm (    | Center Port  | 7332         |               |   |
|                             | Smart            |   |       |                   |              | Save         |               |   |
| $\langle \rangle$           |                  |   |       |                   |              |              |               |   |

2. On HikCentral Professional, go to Resource Management-> Access Control Device and add a new device.

| 66 | C TIRCentral Profession | Resource Management 4     | Ĵ X                         |  |
|----|-------------------------|---------------------------|-----------------------------|--|
|    | Resource Management     | Add Access Control Device |                             |  |
|    |                         |                           |                             |  |
|    |                         | Basic Information         |                             |  |
|    | Access Control Device   | Access Protocol           | Hikvision ISUP Protocol V   |  |
|    |                         | Adding Mode               | Device ID                   |  |
|    |                         |                           | O Device ID Segment         |  |
|    |                         |                           | Batch Import                |  |
|    |                         | *Device ID                | 60                          |  |
|    |                         | ISUP Login Password       |                             |  |
|    |                         | *Device Name              | K1T502                      |  |
|    |                         | Picture Storage           |                             |  |
|    |                         | Picture Storage           |                             |  |
|    |                         | Ficture storage           |                             |  |
|    |                         | Time Zone                 |                             |  |
|    |                         |                           | Add Add and Continue Cancel |  |

© Hangzhou Hikvision Digital Technology Co.,Ltd. All Rights Reserved. No.555 Qianmo Road, Binjiang District, Hangzhou 310052, China • Tel: +86-571-8807-5998 • Fax: +1 909-595-0788

E-Mail: <a href="mailto:support@hikvision.com">support@hikvision.com</a> • <a href="mailto:www.hikvision.com">www.hikvision.com</a>

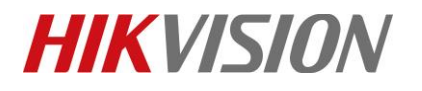

| Product: | Access Control                                                 | Version: | v1.7.2_build221219 | Date: | 10/01/2023 |
|----------|----------------------------------------------------------------|----------|--------------------|-------|------------|
| Title:   | How to add K1T502 series Access Control Terminal to HCP via IS | Page:    | 2 of 2             |       |            |

## First Choice for Security Professionals *HIKVISION*Technical Support